## วิธีการ Map Lab

| 🔗 PCUSystemSettin | igForm           |                 |                   |                   |
|-------------------|------------------|-----------------|-------------------|-------------------|
| System settir     | ng               |                 |                   |                   |
|                   |                  |                 |                   |                   |
| Main              | Lab Link         |                 |                   |                   |
| Data warehouse    | BUN              |                 | Multiple lab link |                   |
| ผู้ใช้งาน         | FBS              |                 |                   |                   |
| แพทย์/พยาบาล      | Creatinine       |                 |                   |                   |
| 810               | Total Cholestero | 1               |                   |                   |
| 01                | Triglyceride     |                 |                   |                   |
| ด่าบริการ         | HDL Cholesterol  |                 |                   |                   |
| หัดถการทันตกรรม   | LUL Cholesterol  | aure burd       | ]                 |                   |
| วิธีการใช้ยา      | AST              | TIS TO DOIN     |                   |                   |
| สิทธิการรักษา     |                  | ชอยูตรวจ<br>RUN |                   |                   |
| หัตถการ           | Blood Group      | 1               |                   |                   |
|                   | HCT              |                 |                   |                   |
| แพรเอแผนเราอ      | Sodium           |                 |                   |                   |
| ประกาศข่าว        | Chloride         |                 |                   |                   |
| รหัสสถานพยาบาล    | Potassium        |                 |                   |                   |
| Drug Interaction  | TCO2             |                 |                   |                   |
| กายภาพ            | HbA1c            |                 |                   |                   |
| LADLink           | Urine Albumin    |                 |                   |                   |
| LAD LINK          | Macro Albumin    |                 |                   |                   |
| Cloud Service     | Micro Albumin    | Jopecial Search | 🔍 ຫກຂາ 🔍 🔍 ຍກເລີກ |                   |
| Inventory         | Hb               |                 |                   |                   |
| -                 | UPCR             |                 |                   |                   |
|                   | Bicarb           |                 |                   |                   |
|                   | Phosphate        |                 |                   |                   |
|                   | PTH              |                 |                   |                   |
|                   |                  |                 |                   |                   |
|                   | Update           |                 |                   |                   |
|                   |                  |                 |                   |                   |
|                   |                  |                 |                   |                   |
|                   |                  |                 |                   | 🦰 ทกลง 🛛 🔀 ยกเล็ก |
|                   |                  |                 |                   |                   |

ไปที่ Tool >> System setting แท็ป LAB Link

กดปุ่มท้าย Lab ตั้วนั้นๆ ที่มี 3 จุด ช่องค้นหา พิมพ์..... เลือกตัวเลือกด้านล่าง ตกลง

## Map ตามนี้ครับ

| BUNBUNMultiple lab linkitesnuFBSFBSuvné/veruxaCreatininerotal CholesterioChelesteraserotal CholesterioHDLHDL CholesterioHDLHDL CholesterioHDLKimnrañismanLDL CholesterioindinansifiumLDL CholesterioJacamáriaUric AcidUric AcidUric acidSodiumBlood groupIstannikeuruFO2SodiumNaJacamáriaCO2ringinceCarbondioxide CO2ruminuUrine AlbuminUrine AlbuminAlbuminMultiple LinkHDUrine AlbuminMicroelbuminInventoryHbhHbhHbHbhHbUPCRUnine cultureBicandFinesphateFinesphateFinesphateInventoryHbhHbhHbHbhHbHbhHbHbhHbHbhHbHbhHbHbhHbHbhHbHbhHbHbhHbHbhHbHbhHbHbhHbHbhHbHbhHbHbhHbHbhHbHbhHbHbhHbHbhHbHbhHbHbhHbHbhHbHbhHbHbhHbHbh                                                                                                    | Main             | Lab Link          |                   |                   |  |
|----------------------------------------------------------------------------------------------------|------------------|-------------------|-------------------|-------------------|--|
| ĝisnuFBSFBSuvné/venuraCreatinineCreatininerotal CholesteralCholesteraseringlycerideTriglyceridefiniŝmsHDL CholesterolHDL CholesterolHDLULD CholesterolLDLsamansñuwnssuLDL CholesteroltibaransñuLDL CholesterolUnic AcidUric acidblood GroupBlood groupuvnéusulariHCTJasanniniChloridechlorideClautejune AltinKTO2Carbondioxide CO2HbA1cHbA1CUrine AlbuminMicroalbuminMicro AlbuminAlbuminMicro AlbuminMicroalbuminHbA1HbBUPCRUrine cultureBicarbCineProsphateFinsphatePTHImage                                                                                                    | Data warehouse   | BUN               | BUN               | Multiple lab link |  |
| unmif/serunaCreatinineCreatinineenTotal CholesterolCholesterasefinig/cerideTriglyceridewinamationHDL CholesterolHDLblb_CholesterolLDLLDL CholesterolLDLASTSGOTALTSGPTamatinasiUric AcidUric acidivennationBlood GroupBlood groupivennationSodiumNaobsideChorideCswamatinaPotassiumKchorideCarbondioxide CO2inventoryMacro AlbumininventoryMicro AlbuminHbh1CHbh1CUrine CreatinineInventoryinventoryMicro AlbuminHbbHbHbbHbUPCRUrine cultureBicadInventoryInventoryFHInventoryFH                                                                                                    | ผู้ใช้งาน        | FBS               | FBS               |                   |  |
| anTotal CholesterolCholesteraseanTotal CholesterolCholesterasefinglycerideTriglycerideTriglyceridefinglycerideHDL CholesterolHDLimanestivenessiLDL CholesterolLDL3mmstivenessiLDL CholesterolLDL3mmstivenessiLDL CholesterolLDL3mmstivenessiLDL CholesterolLDL3mmstivenessiUric AcidUric acid3mmstivenessiBlood GroupBlood groupHCTHctSodiumSodiumNaSodiumNaSodiumKChorideClockToto2Carbondioxide CO2HbA1cHbA1cUrine AlbuminUrine AlbLAB LinkMicro AlbuminInventoryMacro AlbuminHbHbUPCRUrine cultureBicarbFaceFinsplateFinsplatePhosphateFinsplatePhosphateFinsplatePhosphateFinsplatePhosphateFinsplatePhosphateFinsplatePhosphateFinsplatePhosphateFinsplatePhosphateFinsplatePhosphateFinsplatePhosphateFinsplatePhosphateFinsplatePhosphateFinsplatePhosphateFinsplatePhosphateFinsplatePhosphateFinsplatePhosplateFinsplatePhosplateFinsplatePhosp                                                                                                    | แมษาย์/มหารเวล   | Creatinine        | Creatinine        |                   |  |
| P1TriglycerideTriglycerideinu%mrsHDL CholesterolHDLHDL CholesterolLDLLDL CholesterolLDLASTSGOTimmrsASTSGOTimmrsUric AcidUric acidimmrsBlood GroupBlood groupHCTHctScienceimmrsPotassiumKChorideClClimmrsPotassiumKTOQCarbondioxide CO2HbA1cHbA1CUrine AlbuminUrine AlbLAB LinkUrine CreatinineInventoryMacro AlbuminHb<                                                                                                    | WHITE, HE IE M   | Total Cholesterol | Cholesterase      |                   |  |
| ImportantHDL CholesterolHDLMannaminuunganLDL CholesterolLDLASTSGOTALTSGPTAnbmisinumUric AcidUric acidMannamiBlood GroupBlood groupHCTHctHctSodiumNaUsenaminiSodiumNaUsenaminiPotassiumMacro AlbuminKInventoryHbA1cHbA1CHbA1cHbA1CUrine AlbuminVine AlbuminMicro AlbuminMicroalbuminHbHbHbHbHbHbHbHbHbHbHbHbHbHbHbHbHbHbHbHbHbHbHbHbHbHbHbHbHbHbHbHbHbHbHbHbHbHbHbHbHbHbHbHbHbHbHbHbHbHbHbHbHbHbHbHbHbHbHbHbHbHbHbHbHbHbHbHbHbHbHbHbHbHbHbHbHbHbHbHbHbHbHbHb <td>ยา</td> <td>Triglyceride</td> <td>Triglyceride</td> <td></td> <td></td>                                                                                                    | ยา               | Triglyceride      | Triglyceride      |                   |  |
| Image: Signed Signed | ด่าบริการ        | HDL Cholesterol   | HDL               |                   |  |
| ASTSGOTALTSGPTAntronsineUric AcidUric AcidUric acidBlood GroupBlood groupHCTHctSodiumNaJscnminnChlorideChlorideClPotassiumKTCO2Carbondioxide CO2HBA1cHbA1CUrine AlbuminUrine AlbLAB LinkUrine CreatinineInventoryMacro AlbuminHbHbHbHbHbHbHbUrine cultureBicarbUrine cultureFicarbFicarbPhosphateFicarbPTHInternation                                                                                                    | หัตถการทันตกรรม  | LDL Cholesterol   | LDL               |                   |  |
| ALTSGPTRhEnreSinerUric AcidUric acidWinc AcidUric acidBlood GroupBlood groupHCTHctSodiumNaSodiumChlorideChlorideClChlorideCarbondioxide CO2HBA1cHbA1CHbA1cHbA1CUrine AlbuminUrine AlbUrine CreatinineMicro AlbuminMicro AlbuminMicroalbuminHbAUrine cultureBicarbUrine cultureFicabFicabPhosphateFicabPTHInternation                                                                                                    | 22               | AST               | SGOT              |                   |  |
| âmânsrămerUric AcidUric acidimanisBlood GroupBlood groupHCTHctSodiumNashaanswemmerChlorideClchlorideClChlorideCabondioxide CO2InventorHbA1cUrine AlbuminUrine AlbLAB LinkUrine CreatinineInventoryMacro AlbuminHbAUrine cultureBicarbUrine cultureBicarbUrine culturePhosphateFacePTHInventory                                                                                                    | วธการเชยา        | ALT               | SGPT              |                   |  |
| พัพการBlood GroupBlood groupแหกษ์แสนโทยHCTHctSodiumNaประกาศข่าวChlorideClรทัสสถานหยามาสPotassiumKOrug InteractionTCO2Carbondioxide CO2HbA1cHbA1CHbA1CHbA1cHbA1CMicro AlbuminCloud ServiceMacro AlbuminMicroalbuminInventoryHbHbBiocabUPCRUine cultureBiocabFotosphateFotosphatePTHInteraction                                                                                                    | สิทธิการรักษา    | Uric Acid         | Uric acid         |                   |  |
| HCTHctSodiumNashannihinaChlorideClShaanukerunaPotassiumKShaanukerunaPotassiumCarbondioxide CO2Tug InteractionHbA1cHbA1CAbannikUrine AlbuminUrine AlbuminLAB LinkUrine CreatinineMicroalbuminInventoryMacro AlbuminMicroalbuminHbHbHbBicarbUrine cultureBicarbInventoryFina (Inventor)PTHInteractionInteraction                                                                                                    | หัดถการ          | Blood Group       | Blood group       |                   |  |
| Sodium     Na       shanation     Chloride     Cl       shanation     Potassium     K       TC02     Carbondioxide C02       HbA1C     HbA1C       Torug Interaction     Urine Albumin       Insenner     Urine Creatinine       Cloud Service     Macro Albumin       Inventory     Hb       Hb     Hb       UPCR     Urine culture       Bicarb     Enter       PDCR     Urine culture       Bicarb     F                                                                                                    | แมมรณ์แผมไรรย    | HCT               | Hct               |                   |  |
| SharmathaChlorideClSharmathaPotassiumKTCO2Carbondioxide CO2HbA1cHbA1CHbA1cHbA1CUrine AlbuminUrine AlbuminLAB LinkUrine CreatinineInventoryMacro AlbuminHbHbUPCRUrine cultureBicarbInventoryPhosphateInternetPhosphateInternetInventoryInternet                                                                                                    | WHILDEW KETID    | Sodium            | Na                |                   |  |
| ShifatamukumunaPotassiumKTC02Carbondioxide C02HbA1cHbA1CHbA1cHbA1CUrine AlbuminUrine AlbLAB LinkUrine CreatinineAcro AlbuminAlbuminCloud ServiceMacro AlbuminInventoryHbABicarbUrine cultureBicarbInventoryPhosphateIntercultureBicarbInterculturePhosphateInterculturePhosphateInterculture<                                                                                                    | ประกาศข่าว       | Chloride          | CI                |                   |  |
| TC02Carbondioxide C02HbA1cHbA1CHbA1cHbA1CUrine AlbuminUrine AlbLAB LinkUrine CreatinineCloud ServiceMacro AlbuminInventoryMicro AlbuminHbHbUPCRUrine cultureBicarbEcolutionPhosphateInventory                                                                                                    | รหัสสถานพยาบาล   | Potassium         | K                 |                   |  |
| HbA1c HbA1C   Immunik HbA1c   Urine Albumin Urine Alb   LAB Link Urine Creatinine   Macro Albumin Albumin   Micro Albumin Microalbumin   Hb Hb   UPCR Urine culture   Bicarb Education   PTH Immunik                                                                                                    | Drug Interaction | TCO2              | Carbondioxide CO2 |                   |  |
| NBMM Urine Albumin Urine Alb   LAB Link Urine Creatinine Important Albumin   Cloud Service Macro Albumin Albumin   Inventory Hb Hb   UPCR Urine culture   Bicarb Important   Phosphate Important   PTH Important                                                                                                    | stug moraoton    | HbA1c             | HbA1C             |                   |  |
| LAB Link Urine Creatinine   Cloud Service Macro Albumin   Inventory Micro Albumin   Hb Hb   UPCR Urine culture   Bicarb E   Phosphate Inventory                                                                                                    | กายภาพ           | Urine Albumin     | Urine Alb         |                   |  |
| Cloud Service Macro Albumin Albumin   Inventory Micro Albumin Micro Albumin   Hb Hb UPCR   UPCR Urine culture   Bicarb E   Phosphate E   PTH E                                                                                                    | LAB Link         | Urine Creatinine  |                   |                   |  |
| Inventory Micro Albumin   Hb Hb   UPCR Urine culture   Bicarb Phosphate   Photomatic Photomatic   PTH Image: Photomatic                                                                                                    | Cloud Service    | Macro Albumin     | Albumin           |                   |  |
| Hb Hb<br>UPCR Urine culture<br>Bicarb Phosphate PTH Image Phosphate                                                                                                    | las controls a   | Micro Albumin     | Microalbumin      |                   |  |
| UPCR Urine culture   Bicarb Image: Colored colored colore                                                     | inventory        | Hb                | Hb                |                   |  |
| Bicarb<br>Phosphate<br>PTH                                                                                                    |                  | UPCR              | Urine culture     |                   |  |
| Phosphate PTH PTH                                                                                                    |                  | Bicarb            | 1                 |                   |  |
| PTH                                                                                                    |                  | Phosphate         |                   |                   |  |
|                                                                                                    |                  | PTH               |                   |                   |  |
|                                                                                                    |                  | Lindate           |                   |                   |  |
|                                                                                                    |                  | Opdate            |                   |                   |  |

กด ตกลง เพื่อบันทึก

อีก 4 ตัวที่ยัง map ไม่ได้ (ถ้าไม่มี Item ให้เลือก) ที่ประชุม Admin มีมติ ต้องไปเพิ่มในตาราง SQL Query เองครับ ไปที่ Tool >> System setting >> ค่าบริการ

| RCUSystemSettin  | ngForm                                                                     |                |
|------------------|----------------------------------------------------------------------------|----------------|
| System settin    | ng                                                                         |                |
| Main             | Task                                                                       |                |
| Data warehouse   |                                                                            |                |
| สารังกาย         | เพิ่ม แก้ไข ค้นหา                                                          |                |
| แพทย์/พยาบาล     | Drag a column header here to group by that column                          | -              |
| ยา               | ร้ายัง สร้าง ส่วนหมาย                                                      | เมืองได้ เราเป |
| ต่ามริการ        | ■ 1 3050001 Am sline No.S 45.00 คำเวชล์อยู่ที่มีใช่ชา                      | PALED A LK     |
| HILD AIL IS      | 2 <u>30500002 Arm sling No M</u>                                           |                |
| หตุลการทนตกรรม   | 3 3 🔗 PCUNonDrughtemsEditForm                                              | Ĩ              |
| วิธีการไช้ยา     | 4 3 ข้อมอล่ามริการ                                                         | 1              |
| สิทธิการรักษา    | 5 3 n                                                                      | i i            |
| หัตถการ          | 6 3 ค่ามริการ n                                                            | 1              |
| แพทย์แผนไทย      | 7 3                                                                        | 1              |
| งประกาสข่าว      | 8 3 SWA Drine Creatinine                                                   | 1              |
|                  | 9 3 ราคา 999,999.00 หมวด ค่าดรวจวินิจฉัยทางเทคนิคการแพทย์และพยาธิวิทยา 💟 า | 1              |
| รหสลถานพยาบาล    | 1 <mark>0 3</mark>                                                         | 1              |
| Drug Interaction | 11 3 h                                                                     |                |
| กายภาพ           | 1 <u>2</u> 3 1                                                             |                |
| LAB Link         | 13 3 n                                                                     |                |
| Cloud Service    | 14 3 📴 ลบรายการ 🗌 ปิดการใช้งาน                                             |                |
| Inventory        | 16 3ประบบาช Gauza arain sterile าร.บบ คาเวชภณฑาษเชียา                      | I              |
|                  | 17 3050017 Gauze pad 2x2 นิ้ว sterile 5.00 ค่าเวชภัณฑ์ที่มีไช่ยา           | 1              |
|                  | 18 3050018 Gauze pad 3x3 นิ้ว sterile 8.00 คำเวชภัณฑ์ที่มีไช่ยา            | 1              |
|                  | 19 3050019 Gauze pad 4x4 นิ้ว sterile 12.00 ค่าเวชภัณฑ์ที่มีใช่ยา          | 1              |
|                  | 20 3050020 Gauze pad 2x2 นิ้ว 28.00 ค่าเวชภัณฑ์ที่มีไช่ยา                  | 1              |
|                  | 21 3050021 Gauze pad 3x3 นิ้ว 42.00 ค่าเวชภัณฑ์ที่มีไช่ยา                  | 1              |
|                  | 22 3050022 Gauze pad 4x4 นิ้ว 55.00 ต่ำเวชภัณฑ์ที่มีไช่ยา                  | 1              |
|                  | 23 3050023 Cotton 450 gm 79.00 ค่าเวชภัณฑ์ที่มีไข่ยา                       |                |
|                  | 24 3050024 Cotton ball 0.35 g<br>                                          |                |
|                  | <b>A</b>                                                                   |                |
|                  | <b>•</b> • • • • • • • • • • • • • • • • • •                               | 🛂 ยกเลก        |

กด เพิ่ม

ใส่ชื่อ ราคาตามจริง หมวด เลือก ค่าตรวจวินิจฉัยทางเทคนิคการแพทย์และพยาธิวิทยา ตกลง

|                         | 2      |            |                                                               |            |                                                    |            |
|-------------------------|--------|------------|---------------------------------------------------------------|------------|----------------------------------------------------|------------|
| Main                    | Task   |            |                                                               |            |                                                    |            |
| Data warehouse          |        |            | iller Kanaa                                                   |            |                                                    |            |
| ผู้ใช้งาน               |        | 434        | ทนทา                                                          |            |                                                    |            |
| แพทย์/พยาบาล            | Drag a | column hea | der here to group by that column                              |            |                                                    |            |
| ยา                      | ลำตับ  | গদঁর       | ชื่อรายการ                                                    | ราคา       | หมวดรายการ                                         | เปิดใช้งาน |
| ต่าบริการ               | 858    | 3150039    | การประคบความเย็น - 22                                         | 60.00      | ค่าบริการฝังเข็ม และค่าบริการการให้กา              | รบ้า:      |
| งรัตถุกการทั้งเตกรรม    | 859    | 3150040    | การทาหรือชโลมด้วยยาหรือน้ำมันหอมระเหย - 30                    | 0.00       | ด่าบริการฝังเข็ม และด่าบริการการให้กา              | รบ้า:      |
| PIPIGUT LATTICPUT A AAA | 860    | 3150041    | การนัตถุ์ยา - 31                                              | 0.00       | ด่าบริการฝังเข็ม และด่าบริการการให้กา              | รบ้า:      |
| วิธีการไข้ยา            | 861    | 3150042    | การทำให้อาเจียนด้วยยาสมุนไพร - 32                             | 0.00       | ด่าบริการฝังเข็ม และด่าบริการการให้กา              | รบ้า:      |
| สิทธิการรักษา           | 862    | 3150043    | การสุมยาสมุนไพร - 33                                          | 0.00       | ด่าบริการฝังเข็ม และด่าบริการการให้กา              | รบ้า:      |
| หัตถการ                 | 863    | 3150044    | การใช้ยาบำบัตวิธีอื่น - 38                                    | 0.00       | ด่าบริการฝังเข็ม และด่าบริการการให้กา              | รบ้า:      |
| แพทล์แผนไทย             | 864    | 3150045    | การใช้ยาบำบัด ไม่ระบุวิธี - 39                                | 0.00       | ค่าบริการฝังเข็ม และค่าบริการการให้กา              | รบ้า:      |
|                         | 865    | 3150046    | การควักอุจจาระ - 50                                           | 0.00       | ค่าบริการฝังเข็ม และค่าบริการการให้กา              | รบ้า:      |
| บระกาดขาว               | 866    | 3150047    | การเหน็บยา - 51                                               | 0.00       | ค่าบริการฝังเข็ม และค่าบริการการให้กา              | รบ้า:      |
| รหัสสถานพยาบาล          | 867    | 3150048    | การสวนอุจจาระ - 52                                            | 0.00       | ด่าบริการฝังเข็ม และด่าบริการการให้กา              | รบ้า:      |
| Orug Interaction        | 868    | 3150049    | การทำให้ถ่ายด้วยวิธีอื่น - 58                                 | 0.00       | ด่าบริการฝังเข็ม และด่าบริการการให้กา              | รบ้า:      |
| กายภาพ                  | 869    | 3150050    | การทำให้ถ่าย ไม่ระบุวิธี - 59                                 | 0.00       | ค่าบริการฝังเข็ม และค่าบริการการให้กา              | รบ้า:      |
| LADLink                 | 870    | 3150051    | การปฐมพยาบาลกระดูกพัก - 80                                    | 0.00       | ค่าบริการฝังเข็ม และค่าบริการการให้กา              | รบ้า:      |
| LAD LINK                | 871    | 3150052    | หัดถการอื่น ระบุวิธี - 88                                     | 0.00       | ด่าบริการฝังเข็ม และด่าบริการการให้กา              | รบ้า:      |
| Cloud Service           | 872    | 3150053    | หัดถการอื่น ไม่ระบุวิธี - 89                                  | 0.00       | <mark>ค่าบริการฝังเข็ม และค่าบริการการให้กา</mark> | รบ้า:      |
| Inventory               | 873    | 3150054    | การส่งเสริมสุขภาพและการป้องกันโรกด้วยการนวดดัวเพื่อสุขภาพ - ( | 150.00     | ค่าบริการฝังเข็ม และค่าบริการการให้กา              | รบ้า:      |
|                         | 874    | 3150055    | การส่งเสริมสุขภาพและการป้องกันโรคด้วยการอบไอน้ำสมุนไพรเพื่อร  | 100.00     | ค่าบริการฝังเข็ม และค่าบริการการให้กา              | รบ้า:      |
|                         | 875    | 3150056    | การส่งเสริมสุขภาพและการป้องกันโรคด้วยการบริหารร่างกายด้วยท่า  | 0.00       | ค่าบริการฝังเข็ม และค่าบริการการให้กา              | รบ้า:      |
|                         | 876    | 3150057    | การส่งเสริมสุขภาพและการป้องกันโรคด้วยการนั่งสมาชิ - 03        | 0.00       | ค่าบริการฝังเข็ม และค่าบริการการให้กา              | รบ้า:      |
|                         | 877    | 3150058    | การส่งเสริมสุขภาพและการป้องกันโรคด้วยการรับประทานอาหารสุข.    | 0.00       | ค่าบริการฝังเข็ม และค่าบริการการให้กา              | รบ้า:      |
|                         | 878    | 3150059    | การส่งเสริมสุขภาพและการป้องกันโรคด้วยวิธีอื่น - 98            | 100.00     | ค่าบริการฝังเข็ม และค่าบริการการให้กา              | รบ้า:      |
|                         | 879    | 3150060    | การส่งเสริมสุขภาพและการป้องกันโรค ไม่ระบุวิธี - 99            | 0.00       | ค่าบริการฝังเข็ม และค่าบริการการให้กา              | รบ้า:      |
|                         | ▶ 880  | 3150061    | Urine Creatinine                                              | 999,999.00 | ต่าตรวจวินิจฉัยทางเทคนิตกา <u>ร</u> แพทย์แล        | IZME       |
|                         |        |            |                                                               |            |                                                    | _          |

# ค้นหา หรือเลือกลำดับสุดท้าย จะเห็นที่เราเพิ่มเข้าไป **จด** รหัสไว้

ไปที่ Tool >> System setting >>SQL Query

| SQL Query    |                                                                                                    |                   |              |                  |                 |             |                     |           |  |
|--------------|----------------------------------------------------------------------------------------------------|-------------------|--------------|------------------|-----------------|-------------|---------------------|-----------|--|
| uery Builder | Open Table                                                                                                    | 2                 | 🔾 Run 📝 Exec | 🕘 Update 🛛 🔓 Sav | e 🔯 Open 🛛 Appe | nd TH EN VL | 🔲 Disable Highlight | ช่วยเหลือ |  |
| Duery Tab    | ble Process List                                                                                                | Script Option     | s            |                  |                 |             |                     |           |  |
|              |                                                                                                    |                   |              |                  |                 |             |                     |           |  |
|              |                                                                                                    |                   |              |                  |                 |             |                     |           |  |
|              |                                                                                                    |                   |              |                  |                 |             |                     |           |  |
|              |                                                                                                    |                   |              |                  |                 |             |                     |           |  |
|              |                                                                                                    |                   |              |                  |                 |             |                     |           |  |
| irag a colu  | mn header here to                                                                                               | group by that col |              |                  |                 |             |                     |           |  |
|              |                                                                                                    |                   |              |                  |                 |             |                     |           |  |
|              |                                                                                                    |                   |              |                  |                 |             |                     |           |  |
|              |                                                                                                    |                   |              |                  |                 |             |                     |           |  |
|              |                                                                                                    |                   |              |                  |                 |             |                     |           |  |
|              | <hio c<="" td=""><td>lata to display?</td><td></td><td></td><td></td><td></td><td></td><td></td><td></td></hio> | lata to display?  |              |                  |                 |             |                     |           |  |
|              |                                                                                                    |                   |              |                  |                 |             |                     |           |  |
|              |                                                                                                    |                   |              |                  |                 |             |                     |           |  |
|              |                                                                                                    |                   |              |                  |                 |             |                     |           |  |
|              | <u> Melek</u> z                                                                                                 |                   | 3            |                  |                 |             |                     |           |  |
| filter Inde  | ex.                                                                                                    |                   |              |                  |                 |             |                     |           |  |
|              |                                                                                                    | 🗐 14 Filter       | Search Field | Value            |                 | -           |                     |           |  |
|              |                                                                                                    | E (D) I II(O)     | Search Field | Youve            |                 |             |                     |           |  |

พิมพ์ lab\_items\_group ในช่อง Open Table สั่ง Run

| 🎅 SQL Query            |                |                  |           |             |          |             |                  |        |        |          |                    |              |   |
|------------------------|----------------|------------------|-----------|-------------|----------|-------------|------------------|--------|--------|----------|--------------------|--------------|---|
| Query Builder          | Open Table     | lab_items_       | group     | 🔄 🜔 Rur     | Exec     | 🥑 Update    | 🔓 Save           | 👌 Open | Append | TH EN VL | 🔲 Disable Highligh | it ช่วยเหลือ |   |
| Query Tal              | ole Process    | List Script      | t Opti    | ons         |          |             |                  |        |        |          |                    |              |   |
| select *               | from lab_it    | tems_grou        | p         |             |          |             |                  |        |        |          |                    |              | * |
|                        |                |                  |           |             |          |             |                  |        |        |          |                    |              |   |
|                        |                |                  |           |             |          |             |                  |        |        |          |                    |              |   |
|                        |                |                  |           |             |          |             |                  |        |        |          |                    |              |   |
|                        |                |                  |           |             |          |             | 1101             |        | 1.1    |          |                    |              | Ŧ |
| Drag a colu            | mn headar hei  | re to group.     | by that d |             |          |             |                  |        |        |          |                    |              |   |
| lab itoms              | cleb items a   | roup pame        | le le     | ah danartri | nos quid |             |                  |        |        |          |                    |              |   |
| <pre>idb_idenia_</pre> | HEMATOLC       | IGY              |           |             | 3F6BA2A0 | -4BB5-11E1- | BAC              |        |        |          |                    |              |   |
| -                      | 2 URINE ANA    | LYSIS            |           | 0 -         | 3F6BA4D  | -4BB5-11E1- | -BAC             |        |        |          |                    |              |   |
|                        | BIOCHEMIS      | TRY              |           | 0 +         | 3F6BA5A3 | -4885-11E1- | BAC              |        |        |          |                    |              |   |
| 1                      | 4 Blood Bank   |                  |           | 0           | 3F6BA663 | -4BB5-11E1- | BAC <sup>-</sup> |        |        |          |                    |              |   |
|                        | 5 Immunology   |                  |           | 0 -         | 3F6BA722 | -4BB5-11E1- | BAC <sup>-</sup> |        |        |          |                    |              |   |
| 1                      | 6 Microbiology | y                |           | 0 -         | 3F6BA7E4 | -4BB5-11E1- | BAC              |        |        |          |                    |              |   |
|                        | 7 CYTOLOGY     |                  |           | 0 -         | 3F6BA8A3 | -4BB5-11E1- | BAC              |        |        |          |                    |              |   |
| 1                      | MICROSCO       | PY               |           | 0 -         | 3F6BA95E | -4BB5-11E1- | BAC              |        |        |          |                    |              |   |
|                        |                |                  |           | 2           |          |             |                  |        |        |          |                    |              | > |
| Filter Inde            | ×              |                  |           |             |          |             |                  |        |        |          |                    |              |   |
|                        | To it          | <b>1 1 1 2 c</b> | Shee      | 0           | -        |             | Value (          |        |        |          |                    |              |   |
|                        |                |                  | mer       | Search      | rield    |             | value            |        |        |          |                    |              |   |
| 8 Records              |                |                  |           |             |          |             |                  |        |        |          |                    |              |   |

**จด** lab\_items\_group\_code ที่เราจะเพิ่ม Lab (ตัวอย่าง เราจะเพิ่ม Urine Creatinine lab\_items\_group คือ

2 (URINE ANALYSIS)

พิมพ์ lab\_items ในช่อง Open Table สั่ง Run

| 🔗 SQL Query                                                                                                    |                            |                          |                         |                           |
|----------------------------------------------------------------------------------------------------|----------------------------|--------------------------|-------------------------|---------------------------|
| Query Builder Open Table lab_items                                                                                                    | 🔄 🕥 Run 📝 Exec 🧿 Update 🚺  | 🚽 Save 🛛 🚵 Open 🔹 Append | TH EN VL Disable Highli | ght ช่วยเหลือ             |
| Query Table Process List Script C                                                                                                    | Options                    |                          |                         |                           |
| select * from lab_items                                                                                                    |                            |                          |                         |                           |
|                                                                                                    |                            |                          |                         |                           |
| Drag a column header here to group by th                                                                                                    | iat column                 |                          |                         |                           |
| lab_item * lab_items_name                                                                                                    | lab_type_c( lab_items_unit | lab_items_normal_value   | lab_items_hint la       | ab_items_default_value la |
| * 203 Onne Creathine                                                                                                    | -                          |                          | abc                     |                           |
| 3 Hb                                                                                                    | g/df                       |                          | ubc                     |                           |
| 4 Hct                                                                                                    | %                          |                          |                         |                           |
| 5 WBC                                                                                                    | cell/mm3                   |                          |                         |                           |
| 6 RBC.                                                                                                    | x10^6 cell/mm3             |                          |                         |                           |
| 7 INDICES MCV                                                                                                    | fl                         |                          |                         |                           |
| 8 INDICES MCH                                                                                                    | pg                         |                          |                         |                           |
| $\mathbb{H} \mathbb{H} = \mathbb{H} \mathbb{H} \mathbb{H} = \mathbb{H} \mathbb{H} \mathbb{H} \mathbb{H} = \mathbb{H} \mathbb{H} \mathbb{H} \mathbb{H} \mathbb{H} \mathbb{H} \mathbb{H} \mathbb{H}$ | <                          |                          |                         | 5                         |
| Filter Index                                                                                                    |                            |                          |                         |                           |
|                                                                                                    |                            |                          |                         |                           |
| La 18 Filter                                                                                                    | Search Field Val           | ue                       |                         |                           |
| /02 Records                                                                                                    |                            |                          |                         |                           |

คลิ๊กที่ lab\_items\_code เพื่อเรียงลำดับ ดูลำดับสุดท้ายว่า ลำดับที่เท่าไร **จดไว้** กดเครื่องหมาย + ที่แถบเครื่องมือด้านล่าง เพื่อเพิ่ม Record

| ใส่                    |                                                                                                 |
|------------------------|-------------------------------------------------------------------------------------------------|
| lab_items_code         | (เรียงลำดับ ดูลำดับสุดท้ายว่า ลำดับที่เท่าไร <b>จดไว้ ใส่+1</b><br>เช่น สุดท้าย 208 ให้ใส่ 209) |
| lab_items_name         | Urine Creatinine (ตัวอย่าง (ต้องทำให้ครบ อีก 4 ตัวที่ยัง map ไม่ได้))                           |
| lab_items_unit         | หน่วยนับของ lab ตัวนั้นๆ                                                                        |
| lab_items_normal_value | ค่าปกติ                                                                                         |
| lab_items_group        | ที่จดไว้                                                                                        |
| service_price          | ค่า lab                                                                                         |
| icode                  | ใส่รหัสที่จดไว้ตอนเพิ่มค่าบริการ ตัวอย่าง 3150061                                               |

กด Update เพื่อบันทึก

#### กลับไป Map lab

| Main                | Lab Link         |                  |                   |  |
|---------------------|------------------|------------------|-------------------|--|
| Data warehouse      | BUN              | BUN              | Multiple lab link |  |
| ผู้ให้งาน           | FBS              | FBS              |                   |  |
| นองออร์ โองหาวองการ | Creatinine       | Creatinine       |                   |  |
| นพทยาพยาบาด         | Total Cholestero | ol Cholesterase  |                   |  |
| ยา                  | Triglyceride     | Triglyceride     |                   |  |
| ด่าบริการ           | HDL Cholestero   | I HDL            |                   |  |
| หัตถการทันตกรรม     | LDL Cholesterol  |                  |                   |  |
|                     | AST              | ค้นหา 🛄          |                   |  |
| วธการเชยา           | ALT              | ชื่อผู้ตรวจ      |                   |  |
| สิทธิการรักษา       | Uric Acid        | Urine Alb        |                   |  |
| หัตถการ             | Blood Group      | Urine Creatinine |                   |  |
| แจมจาย์แองปัจจอ     | HCT              | Urine culture    |                   |  |
| WHITE WEETE         | Sodium           |                  |                   |  |
| ประกาศข่าว          | Chloride         |                  | E                 |  |
| รหัสสถานพยาบาล      | Potassium        |                  |                   |  |
| Drug Interaction    | TCO2             |                  |                   |  |
|                     | HbA1c            |                  |                   |  |
| กายภาพ              | Urine Albumin    |                  |                   |  |
| LAB Link            | Urine Creatinine |                  | · ·               |  |
| Cloud Service       | Macro Albumin    | 📝 Special Search |                   |  |
| Inventory           | Micro Albumin    |                  | 🤍 ตกลง 🛛 🔍 ยกเลิก |  |
| inventory           | Нь               | <u> </u>         | لر <u> </u>       |  |
|                     | UPCR             | Urine culture    |                   |  |
|                     | Bicarb           |                  |                   |  |
|                     | Phosphate        |                  |                   |  |
|                     | PTH              |                  |                   |  |
|                     |                  |                  |                   |  |
|                     | Lindate          |                  |                   |  |
|                     | Opuale           |                  |                   |  |

# จะเห็นว่ามี Item ให้เราเลือกแล้ว

ทำซ้ำจนครบทุกตัว

สงสัยสอยถาม Admin